## Mark Analyse Online

<u>Generelt</u> <u>Opstart af Mark Analyse Online</u> <u>Filformater fra laboratorium</u> <u>Indlæs analyseresultat</u> <u>Administrer analyseresultater</u> <u>Udarbejd Analyserapport (kalkplan, oversigt over analyseværdier, 2,3 DE)</u> <u>Overfør analyseresultater til Mark Online</u>

# Vejledning til DLBR Mark Analyse Online – kom godt i gang

## **Opbygning af DLBR Mark Analyse Online**

#### Til top

DLBR Mark Analyse Online er opdelt i 4 moduler:

- A. Indlæs analyseresultater
- B. Administrer analyseresultater
- C. Udarbejd Analyserapport
- D. Overfør analyseresultater til Mark Online

### Ad A. Indlæs analyseresultater

Her indlæses analyseresultaterne fra laboratorierne, data bliver kontrolleret, og analyseresultaterne bliver koblet til en bedrift.

### Ad B. Administrer analyseresultater

Her vises analyseresultaterne fra den valgte bedrift og fra den valgte periode (år, dato, til/fra). Data kan sorteres på forskellig vis. Det er også her supplerende oplysninger som marknr., markareal, JB nr. m.m. på jordanalyseniveau kan indtastes. Oplysninger om marknr. og markareal er en forudsætning for at kunne beregne kalkbehovet i modul C.

P.S. Sørg for at bestillingsfilen til laboratoriet er udfyldt med disse mark data.

### Ad C. Udarbejd analyserapport

En analyserapport, som udleveres til landmanden, består af forskellige resultatoversigter og faglige kommentarer. Analyserapporten dannes ud fra udvalgte analyseresultater og består af en eller flere *dele:* 

- Analyser på ejendomsniveau Inddelt i de 5 grupper: Vær specielt opmærksom på analyser i de to ydergrupper – meget lave værdier og meget høje værdier.
- 2. Analyser på markniveau For hver mark ses antal jordprøver samt et beregnet gennemsnit for hver analyse. Desuden kan man skrive sine egne faglige kommentarer.
- Analyser på jordprøveniveau Her vises de almindeligste analysetal og kalkbehov.
- 4. Kalkplan

Opdelt i henholdsvis "akut kalkbehov" og "normalt kalkbehov".

En forudsætning for at kunne beregne kalkbehov er, at der er oplysninger om marknr. og markareal koblet på hver jordanalyse. Derudover skal der være oplysninger om jordtype, indhold af organisk stof og sædskifte. For at beregne kalkbehovet er valg af kalktype vigtig (Kalktypen Jordbrugskalk benyttes som standard). På ejendomsniveau kan en anden kalktype vælges. Værdier for disse oplysninger kan opsættes på ejendomsniveau.

- 5. Resultat af 2,3 DE analyser
  For at opfylde Nitratdirektivets regler skal kvægbedrifter, der udbringer husdyrgødning fra 2,3 dyreenheder pr. ha, udtage jordprøver hvert 3. år. Der skal udtages minimum 1 jordprøve pr. 5 ha, og
  disse skal analyseres for fosfor og kvælstof.

  6. Supplerende onlyspinger om jordanalyseren
- 6. Supplerende oplysninger om jordanalyserne Generel beskrivelse af hvordan jordanalyserne skal tolkes.

### Ad D. Overfør analyseresultater til Mark Online

Med denne funktion kan du overføre et gennemsnit af relevante analysetal for en mark til Mark Online.

I beregningen af gennemsnittet tages der højde for det areal, som jordprøven dækker og for kritiske lave værdier af analysetallet. Arealvægtningen tager bestik af den andel af markens areal, som jordprøven dækker. Kritisk lave værdier (meget lav og lav) af nogle analysetal tildeles en større betydning for det beregnede gennemsnit.

Overførslen sker gennem en guidet dialog, hvor man føres igennem nogle trin.

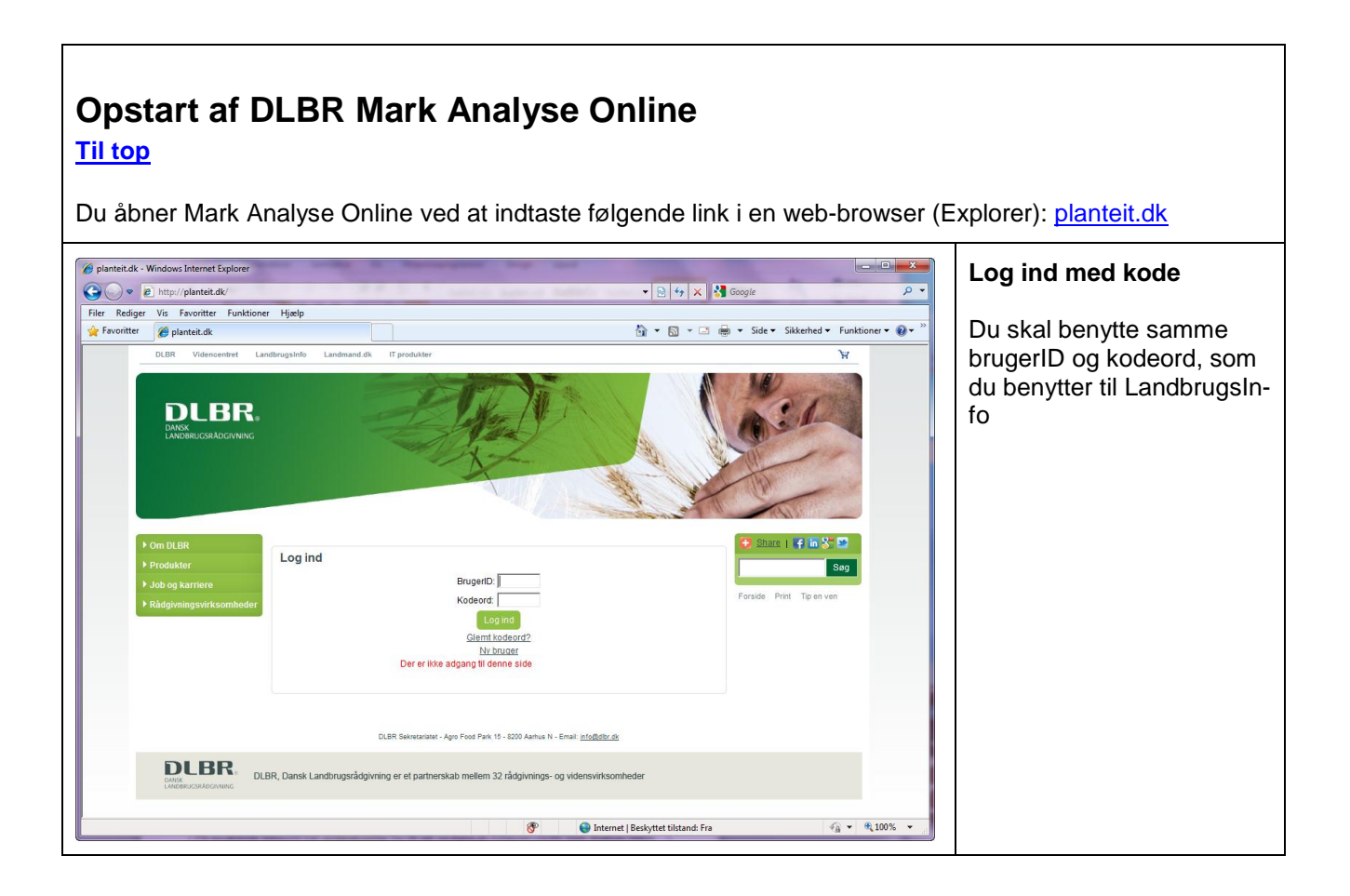

| DLBR PlantedT - Windows Internet Explorer     Or                                                                                                    | overView.asp • 🕞 🔸 🗙 Google<br>👰 + 🗟 + 🖻 🐥 Side + Sikkenhed<br>TEST Claus Jorda                                                                                                    | Funktioner • • • • • • • • • • • • • • • • • • • | Ved at klikke på linket Mark<br>Analyse Online åbner du<br>programmet. |
|----------------------------------------------------------------------------------------------------|----------------------------------------------------------------------------------------------------|--------------------------------------------------|------------------------------------------------------------------------|
| Valuation       United and the second and the second and | Muligheder:         Vælg bedrift         Online programmer         Markkort fonline         Lagerçoumal Online         Udskift. Oprisingsplan         Planteværn Online         Mark Angise Online         Administration         Filantav         Opret ny bedrift         Redigde bedrift         Abonnement         Njæby         Check din PC         Hent PC program til upload af data         Abn hjælp. | 13-01-2012                                       | ter, som dit center har<br>fuldmagt til.                               |
| Udført                                                                                                    | 🕒 Internet   Beskyttet tilstand: Fra                                                                                                    | ب<br>•∰ ▼ €100% •                                |                                                                        |

# Filformater, der kan indlæses i DLBR Mark Analyse Online

<u>Til top</u>

På nuværende tidspunkt kan jordanalysefiler fra OK-lab og AgroLab indlæses i DLBR Mark Analyse Online. Nedenfor er vist hvilke formater, der skal anvendes ved indlæsning.

#### AgroLab:

asc-filen

#### OK Lab:

kp-filen csv-filen 1)

<sup>1)</sup> OK-lab sender analyseresultatet i 3 forskellige formater (Kp, Tk og CSV).

Normalt anvendes altid Kp formatet.

CSV-formatet skal kun anvendes, hvis bestillingsfilen til OK laboratoriet er dannet i Næsgaard Markkort. Resultatfilen herfra vil indeholde både komma og punktum som separator. Derfor har det været nødvendigt at lave en speciel indlæsningsmulighed for disse filer.

| 2 DLBR Mark Analyse Online                                                                          |                                                                                                    |
|----------------------------------------------------------------------------------------------------|----------------------------------------------------------------------------------------------------|
| Filer Redigér Vis Skift til Funktioner Hjælp                                                        | A. Indlæs analyse-                                                                                                    |
| Jordanalyse            Jordanalyse         Indlæs analyseresultater                                 | resultater                                                                                                    |
| Indlæs analyseresultater     Administrer analyseresultater     Vælg laboratonium                    | <u>Til top</u>                                                                                                    |
| Udarbejd analyserapport OK Laboratorium for Jordbrug                                                |                                                                                                    |
| Valg fil                                                                                            | 1. "Vælg laboratorium"                                                                                                    |
| S:\2 Projektarkiv\2641 Jord og planteanalyse\Database\GIS Vælg til Kontroller til                   | Vælg det laboratorium,                                                                                                    |
|                                                                                                    | som analysefilen kommer                                                                                                    |
| Er     Beann in     Deann in anabase       N     Rita Horfarter     Vaela bedrift     (4)           | fra                                                                                                    |
| () Indianalia                                                                                       | <b>2. "Vælg fil "</b><br>Klik dig frem til analysefilen<br>og vælg det rigtige format<br>(se øverst i denne på den-<br>ne side). |
| 🖳 DLBR Mark Online                                                                                  | <b>3. "Kontroller fil"</b><br>Analysefilen bliver kontrol-<br>leret for fejl, og dialogbok-<br>sen "Vælg dato for prøve-         |
| Vælg dato for prøveudtagning                                                                        | udtagning" vises, hvis der<br>ikke er dato i analysefilen.                                                                       |
| Ok     Annuller       Hvis der står ikke står en dato i jordprøvefilen fremkommer denne dialogboks. | <b>4. Vælg bedrift</b><br>Hvis der står et navn eller<br>nummer i kolonnen "Ejer",<br>forsøger Databasen at<br>finde et match    |
|                                                                                                    | Tryk på rækken under "Be-<br>drift i database" og<br>find/Accepter den fundne<br>bedrift, eller opret den be-                    |

| 5. Tryk på "Indlæs"<br>Nu er analyseme indlæst i<br>databasen og koblet til en<br>bedrift.         S. Administrer analyse<br>yseresultater<br>Til top         I dette modul vises analy-<br>seresultaterne. Manglende<br>oplysninger om marknr.,<br>areal mm. kan indtastes.<br>Dise er en forudæstning<br>for, at der efterfølgende<br>kan beregnes et kalkbe-<br>hov.         Programmet fastholder den<br>valgte bedrift og periode.         Valgfri periode         I dette modul vises analy-<br>seresultaterne. Manglende<br>oplysninger om marknr.,<br>areal mm. kan indtastes.<br>Dise er en forudæstning<br>for, at der efterfølgende<br>kan beregnes et kalkbe-<br>hov.         Programmet fastholder den<br>valgte bedrift og periode.         Hvis en anden bedrift en-<br>skes, tryk da på knappen<br>med punkter ud fra "Bedrif-<br>ter".         Valgfri periode         Nageride<br>op unkter ud fra "Bedrif-<br>ter".         Valgfri periode         Nageride<br>op unkter ud fra "Bedrif-<br>ter".         Valgfri periode         Nageride<br>op unkter ud fra "Bedrif-<br>ter".         Valgfri periode         Nageride<br>op unkter ud fra "Bedrif-<br>ter".         Valgfri periode         Nageride<br>op unkter ud fra "Bedrif-<br>ter".         Valgfri periode         Nageride<br>op unkter ud fra "Bedrif-<br>ter".         Valgr be analyseresultater                                                                                                    |                                                                                              |                                                            |                    |                      |                           |                                              | drift, som analyserne er<br>udtaget på.                                                            |
|----------------------------------------------------------------------------------------------------|----------------------------------------------------------------------------------------------|------------------------------------------------------------|--------------------|----------------------|---------------------------|----------------------------------------------|----------------------------------------------------------------------------------------------------|
| Control       Control       Contreanalyseresultater       Control <t< td=""><td></td><td></td><td></td><td></td><td></td><td></td><td><b>5. Tryk på "Indlæs"</b><br/>Nu er analyserne indlæst i<br/>databasen og koblet til en<br/>bedrift.</td></t<>                                                                                                    |                                                                                              |                                                            |                    |                      |                           |                                              | <b>5. Tryk på "Indlæs"</b><br>Nu er analyserne indlæst i<br>databasen og koblet til en<br>bedrift. |
| Image: Second Second                                                                                                    | DLBR Mark Analyse Online<br>Filer Redigér Vis Skift til Funkt<br>Bedrifter Rita Horfarter    | sioner Hjælp<br>de 28. januar 2009 ▼ 3. september 2012 ▼ € | 挭 Dag Uge Måned År | Valgtri              |                           |                                              | B Administrer ana-                                                                                 |
| Index analyse contract          Image: Second second se                                                                                                    | Jordanalyse     Indies analyseresultater     Administrer analyseresultater                   | Administrer analyseresultater                              | Mark               | Markens areal Prøver | is areal JB-nr. Stregkode | Rt Pt Kit Mgt Cut Ler%                       |                                                                                                    |
| DLBR Mark Analyse Online       File       Periode       28. januar       2009       3. septemt         Market in all yseresultater       Periode       28. januar       2009       3. septemt         Market in all yseresultater til Mark Online       Periode       28. januar       2009       3. septemt         Market in all yseresultater til Mark Online       Periode       28. januar       2009       3. septemt         Market in all yseresultater til Mark Online       Januar       2009       3. septemt       4. januar       4. januar       9. januar       2009       4. januar       4. januar       9. januar       1. januar       1. januar       1. januar       1. januar       1. januar       1. januar       1. januar       1. januar       1. januar       2. januar       2. januar       1. januar       1. januar       1. januar       1. januar       2. januar       2. januar       2. januar       1. januar       1. januar       1. januar       2. januar       2. januar       2. januar       2. januar       2. januar       2. januar       2. januar       2. januar       2. januar       2. januar       2. januar       2. januar       2. januar       januar       januar       januar       januar       januar       januar       januar       januar       januar                                                                                                    | <ul> <li>Udarbejd analyserapport</li> <li>Overfør analyseresultater til Mark Onli</li> </ul> | e 07-03-2012 Rta Harfarter<br>07-03-2012 Rta Harfarter     | 1-0                | 6.65<br>6.65         | 4 833175<br>4 833176      | 6.6 4.7 10.6 4.3 2.6 7.1<br>6.2 4.0 9.6 4.4  | iyseresultater                                                                                     |
| UBR Mark Analyse Online          File       Redigér       Vis       Skift til       Funktioner       Hjælp         Jordanalyse       Image: Skift til       Funktioner       Hjælp         Jordanalyse       Image: Skift til       Funktioner       Hjælp         Image: Skift til       Funktioner       Hjælp         Jordanalyse       Image: Skift til       Funktioner       Hjælp         Image: Skift til       Funktioner       Hjælp         Jordanalyse       Image: Skift til       Funktioner       Hjælp         Image: Skift til       Funktioner       Hjælp         Image: Skift til       Funktioner       Hjælp         Image: Skift til       Funktioner       Hjælp         Image: Skift til       Funktioner       Hjælp         Image: Skift til       Funktioner       Hjælp         Image: Skift til       Funktioner       Hjælp         Image: Skift til       Funktioner       Hjælp         Image: Skift til       Funktioner       Hjælp         Image: Skift til       Funktioner       Hjælp         Image: Skift til       Funktioner       Hjælp         Image: Skift til       Funktioner       Hjælp         Image: Skift til       Skift til                                                                                                    |                                                                                              | 07-03-2012 Rta Harfarter<br>07-03-2012 Rta Harfarter       | 1-0<br>2-0         | 6.65<br>1.16         | 4 833177<br>4 833178      | 6.0 3.1 11.1 3.5<br>5.6 5.3 9.2 3.0          | Til top                                                                                            |
| I dette modul vises analy-seresultaterne. Manglende oplysninger om marknr., areal mm. kan indtastes. Disse er en forudsætning for, at der efterfølgende kan beregnes et kalkbehov.         I dette modul vises analy-seresultater in indtastes.         I dette modul vises analy-seresultater in indtastes.         I dette modul vises analy-seresultater in indtastes.         I dette modul vises analy-seresultater in indtastes.         I dette modul vises analy-seresultater in indtastes.         I dette modul vises analy-seresultater in indtastes.         I dette modul vises analy-seresultater in indtastes.         I dette modul vises analy-seresultater in indtastes.         I dette modul vises analy-seresultater in indtaster in indtaster indicater indicater i                                                                                                    |                                                                                              | 07-03-2012 Rta Harfarter<br>07-03-2012 Rta Harfarter       | 3-0                | 0.73                 | 4 833174                  | 6.1 4.7 6.8 2.5<br>59 45 124 5.2             |                                                                                                    |
| I dette modul vises analy-seresultater         I dette modul vises analy-seresultater         I dette modul vises analy-seresultater         I dette modul vises analy-seresultater         I dette modul vises analy-seresultater         I dette modul vises analy-seresultater til Mark Online         I dette modul vises analy-seresultater til Mark Online         I dette modul vises analy-seresultater til Mark Online         I dette modul vises analy-seresultater til Mark Online         I dette modul vises analy-seresultater til Mark Online                                                                                                    |                                                                                              | 0743-2012 Pita Harfarter                                   | 4-0                | 7.54                 | 4 833180                  | 6.2 3.6 11.7 5.9 2.5 9.2                     |                                                                                                    |
| Image: Note:       Image: Note:       Image: Note: <th< td=""><td></td><td>07-03-2012 Rta Harfarter<br/>07-03-2012 Rta Harfarter</td><td>4-0<br/>5-0</td><td>7.54<br/>4.21</td><td>4 833181<br/>4 833173</td><td>6.2 3.4 11.3 6.1<br/>6.0 3.7 8.9 6.3</td><td>I dette modul vises analy-</td></th<>                                                                                                    |                                                                                              | 07-03-2012 Rta Harfarter<br>07-03-2012 Rta Harfarter       | 4-0<br>5-0         | 7.54<br>4.21         | 4 833181<br>4 833173      | 6.2 3.4 11.3 6.1<br>6.0 3.7 8.9 6.3          | I dette modul vises analy-                                                                         |
| Image: Strategy of the strategy of the strategy                                                                                                    |                                                                                              | 07-03-2012 Rta Høfater<br>07-03-2012 Rta Høfater           | 6-0<br>6-0         | 6.68<br>6.68         | 4 833170<br>4 833171      | 6.3 2.9 8.5 5.8<br>6.4 3.1 9.7 5.4 3.0 5.1   | seresultaterne. Manglende                                                                          |
| Image: Strategy of the second second seco                                                                                                    |                                                                                              | 07-03-2012 Rta Harfarter<br>07-03-2012 Rta Harfarter       | 6-0<br>7-0         | 6.69<br>3.84         | 4 833172<br>4 833169      | 6.2 4.0 9.0 6.5<br>62 38 95 55               | oplysninger om marknr                                                                              |
| Image: Solution of the second second seco                                                                                                    |                                                                                              | 07-03-2012 Rts Hafater                                     | 8-0                | 5.28                 | 4 833182                  | 6.7 0.9 11.8 5.6                             | aroal mm_kan indicates                                                                             |
| Image: State in the state in the state                                                                                                    |                                                                                              | 07-03-2012 Rita Harfarter                                  | 8-0<br>8-0         | 5.28<br>5.28         | 4 833183<br>4 833184      | 6.2 2.2 10.3 6.1 1.1 8.1<br>7,0 2,4 7,0 4,1  | arear min. Kan mutastes.                                                                           |
| Image: State of the state of the state                                                                                                    |                                                                                              | 07-03-2012 Rita Hosfarter<br>07-03-2012 Rita Hosfarter     | 12-0<br>12-0       | 9.55<br>9.55         | 4 833196<br>4 833197      | 6.1 3.8 15.1 6.1<br>6.3 3.3 12.8 6.0 1.3 7.3 | Disse er en forudsætning                                                                           |
| Image: Non-open intermed in the second intermed in the second intermed intermed                                                                                                    |                                                                                              | 07-03-2012 Rta Harfarter<br>07-03-2012 Rta Harfarter       | 12-0<br>13-0       | 9.55<br>7.22         | 4 833198<br>4 833193      | 6.7 3.3 14.0 6.5<br>6.9 2.6 10.4 3.3 1.2 7.0 | for, at der efterfølgende                                                                          |
| Industry       Industry       Industry <th< td=""><td></td><td>07-03-2012 Rta Hafater<br/>07-03-2012 Rta Hafater</td><td>13-0</td><td>7.22</td><td>4 833194</td><td>7,5 3,1 9,3 4,2</td><td>kan beregnes et kalkbe-</td></th<>                                                                                                    |                                                                                              | 07-03-2012 Rta Hafater<br>07-03-2012 Rta Hafater           | 13-0               | 7.22                 | 4 833194                  | 7,5 3,1 9,3 4,2                              | kan beregnes et kalkbe-                                                                            |
| Induce       Notes       Notes <t< td=""><td></td><td>07-03-2012 Pita Harlater<br/>07-03-2012 Pita Harlater</td><td>14-0</td><td>6,62</td><td>4 833188</td><td>6,7 3,3 10,1 5,8</td><td>how</td></t<>                                                                                                    |                                                                                              | 07-03-2012 Pita Harlater<br>07-03-2012 Pita Harlater       | 14-0               | 6,62                 | 4 833188                  | 6,7 3,3 10,1 5,8                             | how                                                                                                |
| Image: Non-section of the state of the state of the                                                                                                    |                                                                                              | 07-03-2012 Rita Harfarter<br>07-03-2012 Rita Harfarter     | 14-0<br>14-0       | 6,62                 | 4 833189<br>4 833190      | 6.3 3.5 12.5 5.9 1.9 7.3<br>6.5 3.7 11.9 5.8 | nov.                                                                                               |
| Programmet fastholder den valgte bedrift og periode. Hvis en anden bedrift ønskes, tryk da på knappen med punkter ud fra "Bedrift-ter". Valgfri periode Indlæs analyseresultater Indlæs analyseresultater Udarbejd analyseresultater til Mark Online Overfør analyseresultater til Mark Online I dag: 19-09-2012 Indag: 19-09-2012 Indag: 19-09-2012                                                                                                    |                                                                                              | 07-03-2012 Rta Harfarter<br>07-03-2012 Rta Harfarter       | 14-0<br>14-1       | 6.62<br>3.07         | 4 833191<br>4 833192      | 7.7 3.4 10.2 6.1<br>6.4 2.4 10.1 4.3         |                                                                                                    |
| valgte bedrift og periode.<br>Valgte bedrift og periode.<br>Hvis en anden bedrift øn-<br>skes, tryk da på knappen<br>med punkter ud fra "Bedrif-<br>ter".<br>Valgfri periode<br>i Bedrifter Rita Hørfarter i Periode:<br>Jordanalyse<br>Indlæs analyseresultater<br>Administrer analyseresultater<br>Overfør analyseresultater til Mark Online<br>Overfør analyseresultater til Mark Online<br>Overfør analyseresultater til Mark Online<br>Valgfri periode:<br>Valgfri periode<br>Muitor Hjælp<br>Sa septemb<br>Sa septemb<br>Sa septem |                                                                                              | 07-03-2012 Rta Harfarter<br>07-03-2012 Rta Harfarter       | 15-0               | 8.83                 | 4 833185<br>4 833186      | 6.5 3.1 15.6 6.6<br>6.9 3.2 15.1 6.8 1.4 9.5 | Programmet fastholder den                                                                          |
| Indias analyseresultater       Indias analyseresultater       Indias analyseresultater <thindias analyseresultater<="" th="">       Indias analysere</thindias>                                                                                                    |                                                                                              | 07-03-2012 Rits Harfarter                                  | 15-0               | 8,83                 | 4 833187                  | 6,8 3,0 10,2 6,8                             | valgte bedrift og periode                                                                          |
| Image: Sector Sector                                                                                                    | D                                                                                            |                                                            |                    |                      |                           |                                              |                                                                                                    |
| Invise en anden bedrift ør-skes, tryk da på knappen med punkter ud fra "Bedrifter".         Valgfri periode         Filer       Redigér       Vis       Skift til       Funktioner       Hjælp         Bedrifter       Rita Hørfarter       i       Periode:       28. januar       2009       3. septemb         Jordanalyse       q       januar 2009       3. septemb       4. januar 2009       55.         Jordanalyse       q       januar 2009       55.       6.       7.       8.9.       10.       11.       2.3.       4. septemb         Valgfri periode:       28. januar       2009       3. septemb       4.       5.       6.       7.       8.9.       10.       11.       4.       10.       10.       10.       10.       10.       10.       11.       12.       13.       14.       15.       6.       7.       8.9.       10.       11.       11.       2.3.       4.       5.       6.       7.       8.       9.0.       11.       11.       12.       13.       14.       15.       6.       7.       8.       9.       11.       13.       14.       15.       6.       7.       8.       9.       11.       2.3.       2.3.                                                                                                    | Rita Hørfarter                                                                               |                                                            |                    |                      |                           |                                              | Huio op opdop hodrift ar                                                                           |
| Skes, tryk da pa knappen<br>med punkter ud fra "Bedrif-<br>ter".         Image: DLBR Mark Analyse Online         Filer Redigér Vis Skift til Funktioner Hjælp         Bedrifter Rita Hørfarter         Image: Periode:         28. januar 2009         3. septemb         Image: Periode:         28. januar 2009         3. septemb         Image: Periode:         28. januar 2009         3. septemb         Image: Periode:         28. januar 2009         33. septemb         Image: Periode:         28. januar 2009         33. septemb         Image: Periode:         28. januar 2009         33. septemb         Image: Periode:         28. januar 2009         33. septemb         Image: Periode:         28. januar 2009         33. septemb         Image: Periode:         28. januar 2009         30. 31. 1 2 3.4         5 6 7 8 9 10.11         12. 13.14.15.16.17.18         19. 20.21.22.23.24.25         23. 4 5 6 7 8         23. 4 5 6 7 8         23. 4 5 6 7 8         23. 4 5 6 7 8         23. 4 5 6 7 8         2                                                                                                    | Anne 2007 No.                                                                                |                                                            |                    |                      |                           |                                              |                                                                                                    |
| Image: Second second second                                                                                                    |                                                                                              |                                                            |                    |                      |                           |                                              | skes, tryk da pa knappen                                                                           |
| Valgfri periode         Filer Redigér Vis Skift til Funktioner Hjælp         Bedrifter Rita Hørfarter       Periode:       28. januar 2009       3. septemb         Jordanalyse       Indlæs analyseresultater       Administrer analyseresultater       Administrer analyseresultater       Administrer analyseresultater         Overfør analyseresultater til Mark Online       I dag: 19-09-2012       I dag: 19-09-2012       er                                                                                                    |                                                                                              |                                                            |                    |                      |                           |                                              | med punkter ud fra "Bedrif-                                                                        |
| <ul> <li>DLBR Mark Analyse Online</li> <li>Filer Redigér Vis Skift til Funktioner Hjælp</li> <li>Bedrifter Rita Hørfarter Periode: 28. januar 2009 3. septemb</li> <li>Jordanalyse </li> <li>Indlæs analyseresultater</li> <li>Administrer analyseresultater</li> <li>Udarbejd analyserapport</li> <li>Overfør analyseresultater til Mark Online</li> <li>Ta 4 5 6 7 8 9 10 11 1</li> <li>2 3 4 5 6 7 8 er</li> <li>I dag: 19-09-2012 er</li> </ul>                                                                                                    |                                                                                              |                                                            |                    |                      |                           |                                              | ter".                                                                                              |
| ✓ DLBR Mark Analyse Online       Valgfri periode         Filer       Redigér       Vis       Skift til       Funktioner       Hjælp         Bedrifter       Rita Hørfarter       i       Periode:       28. januar       2009       3. septemb         Jordanalyse       Imation to fr       Imation to fr       Imation fr       Imation to fr       Imation fr       Imation fr                                                                                                    |                                                                                              |                                                            |                    |                      |                           |                                              |                                                                                                    |
| Filer       Redigér       Vis       Skift til       Funktioner       Hjælp         i       Bedrifter       Rita Hørfarter        i       Periode:       28. januar       2009       3. septemb         Jordanalyse       Indlæs analyseresultater       januar       2009       3. septemb       Årstal kan ændres ved at trykke på årstal, så kommer der pile frem som vist.         Administrer analyseresultater       Mark Online       ma       ti on to       fr       lø sø       er         Vdarbejd analyseresultater til Mark Online       20       21       22       23       24       25       er         2       3       4       5       6       7       8       9       10       11         12       13       14       15       16       17       18       er       er       er       Idag:       19       20       21       22       23       24       25       er         2       3       4       5       6       7       8       er       er       Idag:       19:09-2012       er                                                                                                    | 🕑 DLBR Mar                                                                                   | k Analyse Online                                           |                    |                      |                           |                                              | Valgfri periode                                                                                    |
| <ul> <li>Bedrifter Rita Hørfarter Periode: 28. januar 2009 3. septemb</li> <li>Jordanalyse</li> <li>Indlæs analyseresultater</li> <li>Administrer analyseresultater</li> <li>Udarbejd analyserapport</li> <li>Overfør analyseresultater til Mark Online</li> <li>12 13 14 15 16 17 18 er</li> <li>19 20 21 22 23 24 25 er</li> <li>26 27 28 29 30 31 1</li> <li>2 3 4 5 6 7 8 er</li> <li>I dag: 19-09-2012 er</li> </ul>                                                                                                    | Filer Red                                                                                    | ligér Vis Skif                                             | ttil Fu            | nktioner             | Hjælp                     |                                              | Indtast fra og til periode.                                                                        |
| Jordanalyse<br>↓ januar 2009 ↓ Arstan kan aehores ved at<br>trykke på årstal, så kom-<br>ma ti on to fr lø sø<br>29 30 31 1 2 3 4<br>5 6 7 8 9 10 11<br>12 13 14 15 16 17 18 er<br>19 20 21 22 23 24 25<br>26 27 28 29 30 31 1<br>2 3 4 5 6 7 8 er<br>I dag: 19-09-2012 er                                                                                                    | Bedrifter R                                                                                  | ita Hørfarter                                              | Pe                 | riode: 28.           | januar 20                 | 09 💌 3. septemb                              | Årstal kan ændres ved at                                                                           |
| <ul> <li>Indlæs analyseresultater</li> <li>Administrer analyseresultater</li> <li>Udarbejd analyseresultater til Mark Online</li> <li>Overfør analyseresultater til Mark Online</li> <li>Mark Online</li> <li>Mark Online</li></ul>                                                                                                    | Jordanal                                                                                     | /se                                                        |                    | <b>₽</b>             | ianua                     | 2000                                         | trykke på årstal, så kom-                                                                          |
| <ul> <li>Administrer analyseresultater</li> <li>Administrer analyseresultater</li> <li>Udarbejd analyserapport</li> <li>Overfør analyseresultater til Mark Online</li> <li>Mark Online</li> <li>Mark</li></ul>                                                                                                    | م العمال حم                                                                                  |                                                            |                    |                      | Janua                     | 2003                                         | mer der pile frem som vist.                                                                        |
| <ul> <li>Administrer analyseresultater</li> <li>Udarbejd analyserapport</li> <li>Overfør analyseresultater til Mark Online</li> <li>29 30 31 1 2 3 4</li> <li>5 6 7 8 9 10 11</li> <li>12 13 14 15 16 17 18 er</li> <li>19 20 21 22 23 24 25 er</li> <li>26 27 28 29 30 31 1</li> <li>2 3 4 5 6 7 8 er</li> <li>I dag: 19-09-2012 er</li> </ul>                                                                                                    | Indiæs                                                                                       | analyseresultater                                          |                    | ma                   | ti on t                   | o fr lø sø                                   | -                                                                                                  |
| <ul> <li>♦ Udarbejd analyserapport</li> <li>♦ Overfør analyseresultater til Mark Online</li> <li>12 13 14 15 16 17 18 er</li> <li>19 20 21 22 23 24 25 er</li> <li>26 27 28 29 30 31 1</li> <li>2 3 4 5 6 7 8 er</li> <li>I dag: 19-09-2012 er</li> </ul>                                                                                                    | 🔿 🔿 Admini                                                                                   | istrer analyseresul                                        | tater              | 20                   | 30 31                     | 1 2 3 4                                      |                                                                                                    |
| Overfør analyseresultater til Mark Online     12     13     14     15     16     17     18     er     19     20     21     22     23     24     25     er     26     27     28     29     30     31     1     2     3     4     5     6     7     8     er     I     I dag:     19-09-2012     er                                                                                                    | 🔹 🔿 Udarbe                                                                                   | ejd analyserapport                                         |                    | 25                   | 6 7                       | 0 10 11 er                                   |                                                                                                    |
| 12 13 14 15 16 17 18 er<br>19 20 21 22 23 24 25 er<br>26 27 28 29 30 31 1<br>2 3 4 5 6 7 8 er<br>I dag: 19-09-2012 er                                                                                                    | Overfa                                                                                       | r analyseresultate                                         | r til Mark C       | )nline               | 12 14 1                   |                                              |                                                                                                    |
| 19 20 21 22 23 24 25<br>26 27 28 29 30 31 1<br>2 3 4 5 6 7 8 er<br>I dag: 19-09-2012 er                                                                                                    | - 0.0116                                                                                     | a analyseresuidle                                          | an many c          | 12                   | 13 14 1                   | 5 16 1/ 18 er                                |                                                                                                    |
| 26 27 28 29 30 31 1<br>2 3 4 5 6 7 8 er<br>I dag: 19-09-2012 er                                                                                                    |                                                                                              |                                                            |                    | 19                   | 20 21 2                   | 2 23 24 25 _                                 |                                                                                                    |
| 2 3 4 5 6 7 8 er<br>I dag: 19-09-2012 er                                                                                                    |                                                                                              |                                                            |                    | 26                   | 27 28 2                   | 930311                                       |                                                                                                    |
| I dag: 19-09-2012 er                                                                                                    |                                                                                              |                                                            |                    | 2                    | 3 4                       | 5678en                                       |                                                                                                    |
| 1 uag. 15-05-2012 er                                                                                                    |                                                                                              |                                                            |                    |                      |                           | 10-00-2012                                   |                                                                                                    |
|                                                                                                    |                                                                                              |                                                            |                    | _                    | ruay                      | 13-03-2012 er                                |                                                                                                    |

|                   |                                                                                      |                                                    |                                               |                                     |            |               |                       |              |     | Sortering og filtrering                                                                                                    |
|-------------------|--------------------------------------------------------------------------------------|----------------------------------------------------|-----------------------------------------------|-------------------------------------|------------|---------------|-----------------------|--------------|-----|----------------------------------------------------------------------------------------------------|
| Admi              | inistrer a                                                                           | nalvseresulf                                       | ater                                          |                                     |            |               |                       |              |     | Sortering                                                                                                    |
|                   | Data                                                                                 | Dadeite                                            | Mark -                                        | Markana a                           | earl Rea   |               | IP as                 | Streakede    | D+  | Du kan sortere data i en                                                                                                    |
|                   | 07.02.2012                                                                           | Deurin<br>Die Harfarten                            |                                               | C CE                                | real Fig   | vens area     | JD-III.               | opp177       | n.  | kolonne ved at klikke på                                                                                                    |
|                   | 07-03-2012                                                                           | Rita Hørfarter                                     | 1-0                                           | 6 65                                | Skift      | værdi Markens | areal                 | 76           | 6,0 | kolonneoverskriften.                                                                                                    |
|                   | 07-03-2012                                                                           | Rita Hørfarter                                     | 1-0                                           | 6,65                                |            |               | 4                     | 833175       | 6.6 | – A sorteret stigende                                                                                                    |
| ,                 | 07-03-2012                                                                           | Rita Hørfarter                                     | 2-0                                           | 1.16                                | i          |               | 4                     | 833178       | 5.6 | sorteret faldende                                                                                                    |
|                   | 07-03-2012                                                                           | Rita Hørfarter                                     | 3-0                                           | 0,73                                |            |               | 4                     | 833174       | 6,1 |                                                                                                    |
|                   | 07-03-2012                                                                           | Rita Hørfarter                                     | 4-0                                           | 7,54                                |            |               | 4                     | 833181       | 6,2 | Filtrering                                                                                                    |
|                   |                                                                                      |                                                    |                                               |                                     |            |               |                       |              |     | des symbolet 🗹. Hvis<br>man klikker på dette, kan<br>man filtrere efter en liste<br>over muligheder.                                                                                                    |
|                   | Skift<br>Marker                                                                      | værdi<br>ns areal                                  | 0,00<br>Ok                                    |                                     | Annuller   |               |                       |              |     | Opdater kolonne<br>Det er ikke muligt at æn-<br>dre/rette i:<br>Analyseresultater<br>Stregkoder<br>Koordinater<br>Dato for udtagning.<br>Alle andre værdier kan<br>ændres/rettes.<br>Ved opdatering af f.eks.<br>"Markens Areal"- blok en<br>eller flere celler op. Tryk på<br>musens højre tast og ind-<br>tast markens areal i den<br>fremkomne dialogboks<br>"Skift værdi". |
| Filer<br>Bedrifte | Mark Analyse Onli<br>Redigér Vis<br>er <mark>Rita Hørfarter</mark><br>1 <b>alyse</b> | ine<br>Skift til Funktioner<br>j: Periode: 28.<br> | Hjælp<br>januar 2009 <b>▼</b><br>darbejd anal | 3. september 2<br><b>yserappo</b> l | 2012 👻 🝽 🖻 | Dag Uge Måne  | ed År <mark>Va</mark> | ılgfri 🕴 🦯 🗡 |     | C. Udarbejd Analy-<br>serapport                                                                                                    |
| ⇒ Inc<br>⇒ Ad     | diæs analyseresulta<br>Iministrer analysere                                          | ater<br>esultater                                  | Dato                                          | Bedrift                             |            | Fra dato 1    | Til dato              | Nan          |     | <u>Til top</u>                                                                                                    |
| ⇔ Uta<br>⇔ Ot     | darbejd analyserapp<br>verfør analyseresult                                          | sort<br>tater til Mark Onli <u>ne</u>              |                                               |                                     |            |               |                       |              |     | l dette modul kommenteres<br>jordanalyseresultaterne, og<br>kalkplanen udarbejdes.                                                                                                    |
| 1                 | / X                                                                                  |                                                    |                                               |                                     |            |               |                       |              |     | Tryk på "Ny analyserap-<br>port" – rød pil.                                                                                                    |
| 1<br>2<br>3       | . Opret Ar<br>. Ret Ana<br>. Slet Ana                                                | nalyserappor<br>lyserapport<br>lyserapport         | rt                                            |                                     |            |               |                       |              |     | Hvis der allerede er lavet<br>flere "Analyserapporter",<br>ses de i vinduet. Man kan<br>rette en analyserapport og<br>arbejde videre på den ved<br>at trykke på knappen "Ret<br>Analyserapport".                                                                                                    |

| Opret<br>Vælg       | analyserapport<br>bedrift og periode                   |                                                | ``                         | Forvalgte værdier for en bedrift                                                                                                    |
|---------------------|--------------------------------------------------------|------------------------------------------------|----------------------------|----------------------------------------------------------------------------------------------------|
| Bedrift<br>▷<br>★   | Bedrift<br>Rita Harfater                               | Forvalgte værdier for bedrift<br>Er IKKE valgt |                            | Disse værdier er vigtige og<br>indgår i kalkberegningen,<br>hvis de ikke findes for den<br>enkelte jordanalyse:<br>JB<br>Organisk Stof (1-3) |
| Periode<br>Fra<br>© | 28-01-2009<br>TI 03-09-2012<br>Dage efterfra-dato 1314 |                                                |                            | <ul> <li>Sædskiftets kalkbehov<br/>(1-3)</li> </ul>                                                                                          |
|                     |                                                        |                                                |                            | type.                                                                                                    |
|                     |                                                        |                                                |                            | Tryk på valglisterne for at<br>se hvilke muligheder, der<br>er.                                                                              |
|                     |                                                        |                                                |                            | Klik på <i>Gem og Luk</i> .                                                                                                    |
|                     |                                                        |                                                | < Forrige Næste > Annullér | Klik på <i>Næste</i> .                                                                                                    |
| Fo<br>Be            | orvalgte værdier for bedrift                           |                                                |                            |                                                                                                    |
|                     | Rita Hørfarter                                         |                                                |                            |                                                                                                    |
| Jord                | agningarsag<br>Itype på ejendommen                     | Systematisk                                    |                            |                                                                                                    |
| Indh                | nold af organisk stof (humus)                          | Middelt 🗸                                      |                            |                                                                                                    |
| Sæ                  | dskiftets kalkbehov                                    | Middelt kalkbehov 👻                            |                            |                                                                                                    |
| Kalk                | dype                                                   | Jordbrugskalk (75% neu) 💌                      |                            |                                                                                                    |
|                     |                                                        | Gem og luk Annullér                            |                            |                                                                                                    |

| ælg ana  | alyseresult | ater           |      |            |             |         |          |           |      |      |      |       |     |   | lyseresultater valgt (flue- |
|----------|-------------|----------------|------|------------|-------------|---------|----------|-----------|------|------|------|-------|-----|---|-----------------------------|
| >        | Dato        | Bedrift        | Mark | Markens JB | Sædskiftets | Prøvens | Organisk | Stregkode | Rt I | Pt I | Kt I | Mgt C | ut  | * | analyser, der ikke skal m   |
| <b>V</b> | 07-03-2012  | Rita Hørfarter | 1-0  | 6,7 4      | Kdikbellov  | arear   | 5101     | 833175    | 6,6  | 4,7  | 10,6 | 4,3   | 2,6 |   | i Analyserapporten, fjern   |
|          | 07-03-2012  | Rita Hørfarter | 1-0  | 6,7 4      |             |         |          | 833176    | 6,2  | 4,0  | 9,6  | 4,4   |     |   | fluebenet                   |
|          | 07-03-2012  | Rita Hørfarter | 1-0  | 6,7 4      |             |         |          | 833177    | 6,0  | 3,1  | 11,1 | 3,5   |     |   |                             |
|          | 07-03-2012  | Rita Hørfarter | 2-0  | 1,2 4      |             |         |          | 833178    | 5,6  | 5,3  | 9,2  | 3,0   |     |   |                             |
|          | 07-03-2012  | Rita Hørfarter | 3-0  | 0,7 4      |             |         |          | 833174    | 6,1  | 4,7  | 6,8  | 2,5   |     |   | Det er muligt at sortere p  |
|          | 07-03-2012  | Rita Hørfarter | 4-0  | 7,5 4      |             |         |          | 833179    | 5,9  | 4,5  | 12,4 | 5,2   |     | = | alle kolonner               |
|          | 07-03-2012  | Rita Hørfarter | 4-0  | 7,5 4      |             |         |          | 833180    | 6,2  | 3,6  | 11,7 | 5,9   | 2,5 |   |                             |
|          | 07-03-2012  | Rita Hørfarter | 4-0  | 7,5 4      |             |         |          | 833181    | 6,2  | 3,4  | 11,3 | 6,1   |     |   |                             |
|          | 07-03-2012  | Rita Hørfarter | 5-0  | 4,2 4      |             |         |          | 833173    | 6,0  | 3,7  | 8,9  | 6,3   |     |   | Klik på Næste.              |
| <b>V</b> | 07-03-2012  | Rita Hørfarter | 6-0  | 6,7 4      |             |         |          | 833170    | 6,3  | 2,9  | 8,5  | 5,8   |     |   |                             |
|          | 07-03-2012  | Rita Hørfarter | 6-0  | 6,7 4      |             |         |          | 833171    | 6,4  | 3,1  | 9,7  | 5,4   | 3,0 |   |                             |
| <b>V</b> | 07-03-2012  | Rita Hørfarter | 6-0  | 6,7 4      |             |         |          | 833172    | 6,2  | 4.0  | 9,0  | 6,5   |     |   |                             |
|          | 07-03-2012  | Rita Hørfarter | 7-0  | 3,8 4      |             |         |          | 833169    | 6,2  | 3,8  | 9,5  | 5,5   |     |   |                             |
|          | 07-03-2012  | Rita Hørfarter | 8-0  | 5,3 4      |             |         |          | 833182    | 6,7  | 0,9  | 11,8 | 5,6   |     |   |                             |
|          | 07-03-2012  | Rita Hørfarter | 8-0  | 5,3 4      |             |         |          | 833183    | 6,2  | 2,2  | 10,3 | 5,1   | 1.1 |   |                             |
|          | 07-03-2012  | Rita Hørfarter | 8-0  | 5,3 4      |             |         |          | 833184    | 7,0  | 2,4  | 7,0  | 4,1   |     |   |                             |
|          | 07-03-2012  | Rita Hørfarter | 12-0 | 9.6 4      |             |         |          | 833196    | 6,1  | 3,8  | 15,1 | 6,1   |     |   |                             |
|          | 07-03-2012  | Rita Hørfarter | 12-0 | 9.6 4      |             |         |          | 833197    | 6,3  | 3,3  | 12,8 | 6,0   | 1,3 |   |                             |
|          | 07-03-2012  | Rita Hørfarter | 12-0 | 9,6 4      |             |         |          | 833198    | 6,7  | 3,3  | 14,0 | 6,5   |     |   |                             |

| Copret analyserapport                                                         |                                                                                                    | Vælg dele til analyserap-                                            |
|-------------------------------------------------------------------------------|----------------------------------------------------------------------------------------------------|----------------------------------------------------------------------|
| Vælg dele til analyserapporte                                                 | n                                                                                                    | Det er muligt at vælge ind-<br>hold af analyserapporten i            |
| <ul> <li>Analyser på ejndomsniveau</li> <li>Analyser på markniveau</li> </ul> | <ul> <li>Vis kun marker med kritiske analysetalsværdier</li> <li>Vis markering for kritiske værdier</li> </ul>            | Sæt flueben ved de øn-<br>skede dele, som rapporten<br>skal omfatte. |
| Analyser på jordprøveniveau                                                   | <ul> <li>Vis markering for alle værdier</li> <li>Vis kun markering for kritiske værdier</li> <li>Vis kalkbehov</li> </ul> |                                                                      |
| 🔽 Kalkplan                                                                    | ✓ Vis markering for akut kalkbehov                                                                                        |                                                                      |
| Resultat af 2,3 DE analyser                                                   |                                                                                                    |                                                                      |
| Supplerende oplysninger om jordanalys                                         | eme                                                                                                    |                                                                      |
|                                                                               |                                                                                                    |                                                                      |
|                                                                               |                                                                                                    |                                                                      |
|                                                                               |                                                                                                    |                                                                      |

| Opret analyserapport                                                                                                    | Status Analyserapport -                                                                                                    |
|----------------------------------------------------------------------------------------------------|----------------------------------------------------------------------------------------------------|
| Status for analyserapport                                                                                                    | serviceoplysning                                                                                                    |
| Der er følgende bemærkninger til analyserapporten for bedrift <b>Rita Hørfarter:</b><br>På nogle jordprøver er der ikke registreret oplysninger om jordtype, organisk stof og sædskiltets kalkbehov. I analyserapporten er der i disse tilfælde benytte følgende<br>e. Organiskstof: Middelt niveau (org stof (2.0-3.5 pct.)<br>• Sædskiltets kalkbehov: Middelt kalkbehov (Vinterhvede, vårbyg, raps, ærter)<br>• Deregningen af kalkbehovet er følgende kalktype benyttet: Jordbrugskalk (75% neu)<br>• Deregningen af kalkbehovet er følgende kalktype benyttet: Jordbrugskalk (75% neu) | For de analyser, der ikke<br>har oplysninger om orga-<br>nisk stof, sædskiftets kalk-<br>behov og JB, vil de angiv-<br>ne standardværdier blive<br>benyttet i kalkberegningen.<br>Derudover angives den<br>valgte kalktype. Hvis du er<br>uenig i angivelserne, gå<br>tilbage igen og ret "For-<br>valgte værdier for Bedrift".<br>Klik på <i>Næste</i> . |
| < Forrige Næsste > Annullér                                                                                                    |                                                                                                    |

| Орг                | ret analyse | rapport      |                                |                                                                                                    |                      |                         |                   |     |         | Analyser på markniveau                                  |
|--------------------|-------------|--------------|--------------------------------|----------------------------------------------------------------------------------------------------|----------------------|-------------------------|-------------------|-----|---------|---------------------------------------------------------|
| Ana                | alyser på   | à markniv    | eau                            |                                                                                                    |                      |                         |                   |     |         | l tabellen ses en opgørels<br>af jordanalyserne på mark |
| G                  | Marknr      | Areal, ha    | Antal jordprø-<br>ver pr. mark | andpre-<br>mark       Reaktions-<br>la (RT)       Fosfortal<br>(Pt)         6.3       3.9         5.6       5.3         6.1       4.7         6.1       3.8         6.0       3.7         6.3       3.3         6.2       3.8         6.6       1.8         6.4       3.5         7.2       3.0         6.8       3.5         6.4       3.5         7.2       3.0         6.8       3.5         6.4       2.4         1       Unde         II       Vens         II       Cent         II       Hæyn         X2       Sæn         II       Teks         II       Bagg         II       Forra | Kaliumtal<br>(Kt)    | Magnesi-<br>umtal (Mgt) | Kobbertal<br>(Cu) |     | niveau. |                                                         |
|                    | 1-0         | 67           | 3                              | 63                                                                                                    | 3.9                  | 10.4                    | 41                | 26  |         | Nedenfor i feltet "Komme                                |
|                    | 2-0         | 12           | 1                              | 5.6                                                                                                    | 5.3                  | 92                      | 3.0               | 2,0 |         | tarer" kan der skrives egr                              |
|                    | 3-0         | 0.7          | 1                              | 61                                                                                                    | 47                   | 6.8                     | 2.5               |     |         | kommentarer.                                            |
|                    | 4-0         | 7.5          | 3                              | 61                                                                                                    | 3.8                  | 11.8                    | 57                | 25  |         |                                                         |
|                    | 5-0         | 42           | 1                              | 60                                                                                                    | 37                   | 8.9                     | 6.3               |     |         | Disse kan skrives direkte                               |
|                    | 6-0         | 6.7          | 3                              | 6.3                                                                                                    | 3.3                  | 9.1                     | 5.9               | 3.0 |         | feltet eller kopieres ind al                            |
|                    | 7-0         | 3.8          | 1                              | 6.2                                                                                                    | 3.8                  | 9.5                     | 5.5               |     |         | efter ønske.                                            |
|                    | 8-0         | 5.3          | 3                              | 6.6                                                                                                    | 1.8                  | 9.7                     | 4.9               | 1.1 |         |                                                         |
|                    | 12-0        | 9.6          | 3                              | 64                                                                                                    | 35                   | 14.0                    | 62                | 13  |         | Ved højreklik på musen i                                |
|                    | 13-0        | 72           | 3                              | 72                                                                                                    | 3.0                  | 10.2                    | 4.3               | 1.2 |         | Kommentar-feltet ses de                                 |
|                    | 14-0        | 6.6          | 4                              | 6.8                                                                                                    | 3.5                  | 11.2                    | 5.9               | 1.9 |         | rediaerinasmuliaheder de                                |
|                    | 14.1        | 2.1          | 4                              | C.4                                                                                                    | 2.4                  | 10.1                    | 4.2               | 110 |         | er                                                      |
| <b>Kom</b><br>Aark | 2-0         | r            |                                |                                                                                                    |                      |                         |                   |     |         | Klik på <i>Næste</i> .                                  |
| /ær o              | pmærksom    | på fosfor ni | veauet i denne i               | mark.                                                                                                    | Fed                  |                         | Ctrl+F            |     |         |                                                         |
|                    |             |              |                                |                                                                                                    | Kursiv               |                         | Ctrl+K            |     |         |                                                         |
|                    |             |              |                                | 1                                                                                                    | J Unders             | treget                  | Ctrl+U            |     |         |                                                         |
|                    |             |              |                                | =                                                                                                    | = Vonstra            | stillet                 | Ctolul            |     |         |                                                         |
|                    |             |              |                                | 3                                                                                                    | = Vensure            | suner                   | Chillin           |     |         |                                                         |
|                    |             |              |                                | -                                                                                                    | = Centrel            | iet i                   | Chilly D          |     |         |                                                         |
|                    |             |              |                                | 3                                                                                                    | ■ Højrest            | lillet                  | Ctri+K            |     |         |                                                         |
|                    |             |              |                                | )                                                                                                    | <sup>2</sup> Hævet   |                         | Ctrl++            |     |         |                                                         |
|                    |             |              |                                | )                                                                                                    | C <sub>2</sub> Sænke | t                       | Ctrl+-            |     | < Fc    |                                                         |
|                    |             |              |                                |                                                                                                    | Tekstfa              | irve                    |                   |     |         |                                                         |
|                    |             |              |                                |                                                                                                    | Baggru               | indsfarve               |                   |     |         |                                                         |
|                    |             |              |                                |                                                                                                    | Eorgia               | kriftstørrels           |                   |     |         |                                                         |
|                    |             |              |                                | ľ.                                                                                                    | Eormin               | dsk skriftstø           | rrelse            |     |         |                                                         |
|                    |             |              |                                | 1                                                                                                    |                      |                         |                   |     |         |                                                         |
|                    |             |              |                                |                                                                                                    | Punkto               | pstilling               |                   |     |         |                                                         |

| 🖋 Opr        | et analyserar              | oport                                     |      |                  |              |                       |                  |                                  | Kalkplan                                                                                                    |
|--------------|----------------------------|-------------------------------------------|------|------------------|--------------|-----------------------|------------------|----------------------------------|----------------------------------------------------------------------------------------------------|
| Kalk         | kplan                      |                                           |      |                  |              |                       |                  |                                  | Pommrkninger til Kelkole                                                                                                    |
| ⊳            | MarkNr                     | Areal af mark,<br>med et<br>kalkbehov, ha | JB   | Gennemsnit<br>RT | Tilstræbt Rt | Kalk i ton pr.<br>ha. | Kalk i ton i alt | Bemærkning                       | nen skrives direkte i feltet<br>"Bemærkning".                                                                                                  |
|              | 1-0                        | 22                                        | 4    | 6.0              | 62           | 17                    | 37               |                                  |                                                                                                    |
|              | 2-0                        | 1,2                                       | 4    | 5,6              | 6,2          | 5,0                   | 5,8              |                                  | Man nar også mulighed for                                                                                                    |
|              | 3-0                        |                                           | 4    |                  | 6,2          |                       |                  |                                  | at angive et andet kalkbe-                                                                                                    |
|              | 4-0                        | 7,5                                       | 4    | 6,1              | 6,2          | 0.8                   | 6,3<br>7.0       | Pas på kalk i svdvestlige biøne  | hov end det, systemet har                                                                                                    |
|              | 6-0                        |                                           | 4    | 0,0              | 6,2          |                       | 7.0              | prosperiteirer ogerseelige igene | beregnet (pr. ha eller i alt)                                                                                                    |
|              | 7-0                        |                                           | 4    |                  | 6,2          |                       |                  |                                  |                                                                                                    |
|              | 8-0                        |                                           | 4    |                  | 6,2          |                       |                  |                                  | Klik på <i>Næste</i> .                                                                                                    |
|              | 13-0                       |                                           | 4    |                  | 6,2          |                       |                  |                                  |                                                                                                    |
|              | 14-0                       |                                           | 4    |                  | 6.2          |                       |                  |                                  |                                                                                                    |
|              | 14-1                       |                                           | 4    |                  | 6,2          |                       |                  |                                  |                                                                                                    |
| l alt        | t ID-U                     |                                           | 4    |                  | 6,2          |                       |                  |                                  |                                                                                                    |
|              |                            |                                           |      |                  |              |                       |                  |                                  |                                                                                                    |
| •            |                            |                                           |      |                  |              |                       |                  | •                                |                                                                                                    |
|              |                            |                                           |      |                  |              |                       |                  |                                  |                                                                                                    |
|              |                            |                                           |      |                  |              |                       |                  |                                  |                                                                                                    |
|              |                            |                                           |      |                  |              |                       |                  |                                  |                                                                                                    |
|              |                            |                                           |      |                  |              |                       |                  | < Forrige Næste > Annullér       |                                                                                                    |
|              |                            |                                           |      |                  |              |                       |                  |                                  |                                                                                                    |
| 🖉 Opre       | et analyserap              | port                                      |      |                  |              |                       |                  |                                  | PDF fil                                                                                                    |
| Navr<br>Navn | ngiv og ge<br>19-09-2012 f | m analyserap<br>Rita Høfarter             | port |                  |              |                       |                  |                                  | Analyserapporten gemmes<br>som standard med dato og<br>Bedriftnavn. Det kan æn-<br>dres til et mere sigende<br>filnavn ved at skrive i feltet. |
|              |                            |                                           |      |                  |              |                       |                  |                                  | Der dannes en PDF-fil, der<br>indeholder de dele, der er<br>valgt under "Vælg dele til<br>analyserapporten".                                   |
|              |                            |                                           |      |                  |              |                       |                  |                                  | Klik på <i>Udfør.</i>                                                                                                    |
|              |                            |                                           |      |                  |              |                       |                  |                                  | Kommentering af jordana-<br>lyser og kalkberegning for<br>den valgte bedrift er nu<br>udført.                                                  |
|              |                            |                                           |      |                  |              |                       |                  | < Forige Udfør Annullér          | Se <u>analyserapport</u> .                                                                                                    |

| VIDBR Mark Analyse Online                                                                                                    | Hjælp<br>januar 2009 ▼ 3.september 2012 ▼ € € Dag Uge Måned År Valgfri<br>uprfør analveprævultator til Mark Online.                                                                                                    | Ad D. Over                                                                                    |
|----------------------------------------------------------------------------------------------------|----------------------------------------------------------------------------------------------------|-----------------------------------------------------------------------------------------------|
| Indiæs analyseresultater     Administer analyseresultater     Udarbeid analyseresultater     Udarbeid analyseresultater til Mark Online     [Overfør analyseresultater til Mark Online | er kan du overføre et gennement af relevante analysetal pr. mark til Mark Online, hvor jordanalysen vil indgå i gødningsplanen.<br>beregningen af gennemenitet for de enkelte analysetal tages der højde for det areal, som jordprøven dækker, og for kritiske lave værdier af<br>analysetallet.<br>Du har mulighed for at komigere det beregnede gennnemant inden overførslen finder sted. | Mark Onlin                                                                                    |
| i₽ Overfør analyse resultat                                                                                                    | Start overførsel                                                                                                    | Med denne fun<br>overføre et gen<br>relevante analy<br>mark til Mark O                        |
| Vælg bedrift og periode         Bedrift       Forval         ⊡→       Bedrift       Værdid         ▶       Claus Jordanalyse Unit Test 0       ★                                       | Igte<br>er for                                                                                                    | Overførslen akt<br>at klikke på me<br>"Overfør analys<br>til Mark Online"<br>"Start overførse |
| Periode<br>Fra 01-01-2011<br>© Til 31-05-2011<br>© Dage efter fra dato 150                                                                                                    |                                                                                                    | Overførslen sko<br>en guidet dialog<br>føres igennem                                          |
|                                                                                                    | Næste > Annulér                                                                                                    | Ved at klikke pa<br>eller "Forrige"-k<br>du hoppe melle<br>skellige trin.                     |
| Bedrift<br>Claus Jordanalyse Un                                                                                                    | edrift                                                                                                    | 1. Vælg bedrif<br>de<br>Bedrift og perio<br>forud med indh                                    |
| Udtagningårsag                                                                                                    | Systematisk 🗸                                                                                                    | programmets g<br>bedrift- og perio                                                            |
| Prøvedybde, fra (cm)                                                                                                    | ol                                                                                                    | I beregningen a                                                                               |
| Prøvedybde, til (cm)                                                                                                    | 25                                                                                                    | snittet for nogle                                                                             |
| Jordtype på ejendommen                                                                                                    | 3 🗸                                                                                                    | type, organisk                                                                                |
| Arealtype på ejendommen                                                                                                    | Landbrug 👻                                                                                                    | sædskiftets kal                                                                               |
| Indhold af organisk stof (hur                                                                                                    | nus) Middelt 👻                                                                                                    | Disse oplysning                                                                               |
| Sædskiftets kalkbehov                                                                                                    | Middelt kalkbehov 👻                                                                                                    | gemmes som "                                                                                  |
| Kalktype                                                                                                    | Jordbrugskalk (75% neu)                                                                                                    | Åbn valglister fo<br>hvilke valgmulio<br>er.                                                  |

## før anater til е

ktion kan du nemsnit af vsetal pr. nline.

tiveres ved nupunktet seresultater og derefter el"-knappen.

er gennem g, hvor man nogle trin.

å "Næste"nappen kan em de for-

# t og perio-

de udfyldes oldet af enerelle odevælger.

af gennemanalysetal re om jordstof og kbehov.

ger kan Forvalgt ten".

or at se, gheder der

| æ | g an     | aryseresu  | nater            |      |               |        |               |             |     |     |     |     |     |  |
|---|----------|------------|------------------|------|---------------|--------|---------------|-------------|-----|-----|-----|-----|-----|--|
| ÷ |          | Dato       | Bedrift          | Mark | Markens areal | JB-nr. | Prøvens areal | Stregkode   | Rt  | Pt  | Kt  | Mgt | Cut |  |
|   | <b>V</b> | 01-04-2011 | Claus Jordanalys | 1    |               | 1      |               | ovfareal010 | 5,0 | 5,0 | 5,0 | 5,0 | 5,0 |  |
|   | V        | 01-04-2011 | Claus Jordanalys | 1    |               | 1      |               | ovfareal011 | 6,0 | 6,0 | 6,0 | 6,0 | 6,0 |  |
|   |          | 01-04-2011 | Claus Jordanalys | 1    |               | 1      |               | ovfareal012 | 7,0 | 7,0 | 7.0 | 7.0 | 7.0 |  |
|   | V        | 01-04-2011 | Claus Jordanalys | 2    | 10            | 5      |               | ovfareal020 | 5,0 | 5,0 | 5,0 | 5,0 | 5,0 |  |
|   |          | 01-04-2011 | Claus Jordanalys | 2    | 10            | 5      |               | ovfareal021 | 6,0 | 6,0 | 6,0 | 6,0 | 6,0 |  |
|   | V        | 01-04-2011 | Claus Jordanalys | 2    | 10            | 5      |               | ovfareal022 | 7,0 | 7,0 | 7,0 | 7,0 | 7,0 |  |
|   |          | 01-04-2011 | Claus Jordanalys | 3    | 10            | 5      | 1             | ovfareal030 | 5,0 | 5,0 | 5,0 | 5,0 | 5,0 |  |
|   | V        | 01-04-2011 | Claus Jordanalys | 3    | 10            | 5      | 3             | ovfareal031 | 6,0 | 6,0 | 6,0 | 6,0 | 6,0 |  |
|   |          | 01-04-2011 | Claus Jordanalys | 3    | 10            | 5      | 6             | ovfareal032 | 7,0 | 7,0 | 7,0 | 7,0 | 7,0 |  |
|   | V        | 01-04-2011 | Claus Jordanalys | 4    | 10            | 5      | 6             | ovfareal040 | 5,0 | 5,0 | 5,0 | 5,0 | 5,0 |  |
|   |          | 01-04-2011 | Claus Jordanalys | 4    | 5             | 5      | 3             | ovfareal041 | 6,0 | 6,0 | 6,0 | 6,0 | 6,0 |  |
|   | V        | 01-04-2011 | Claus Jordanalys | 4    | 8             | 5      | 1             | ovfareal042 | 7,0 | 7,0 | 7.0 | 7.0 | 7.0 |  |
|   |          | 01-04-2011 | Claus Jordanalys | 5    | 10            | 5      | 5             | ovfareal050 | 5,0 | 5,0 | 5,0 | 5,0 | 5,0 |  |
|   | V        | 01-04-2011 | Claus Jordanalys | 5    | 10            | 5      | 5             | ovfareal051 | 6,0 | 6,0 | 6,0 | 6,0 | 6,0 |  |
|   |          | 01-04-2011 | Claus Jordanalys | 5    | 10            | 5      | 5             | ovfareal052 | 70  | 70  | 70  | 70  | 70  |  |

| ÷ | Dato       | Bedrift          | Mark | Markens areal | Stregkode   | Mark fra<br>markolanen       |
|---|------------|------------------|------|---------------|-------------|------------------------------|
|   | 01-04-2011 | Claus Jordanalys | 1    | 11            | ovfareal010 | 1-0 mark I                   |
|   | 01-04-2011 | Claus Jordanalys | 1    | 11            | ovfareal011 | 1-0 mark I                   |
|   | 01-04-2011 | Claus Jordanalys | 1    | 11            | ovfareal012 | 1-0 mark I                   |
| • | 01-04-2011 | Claus Jordanalys | 4    | 10            | ovfareal040 | 4-0 mark IV 👻                |
|   | 01-04-2011 | Claus Jordanalys | 3    | 10            | ovfareal032 |                              |
|   | 01-04-2011 | Claus Jordanalys | 4    | 5             | ovfareal041 |                              |
|   | 01-04-2011 | Claus Jordanalys | 5    | 10            | ovfareal050 | 2-0 mark II                  |
|   | 01-04-2011 | Claus Jordanalys | 4    | 8             | ovfareal042 | 3-0 mark III<br>4-0 mark IV  |
|   | 01-04-2011 | Claus Jordanalys | 2    | 10            | ovfareal021 | 5-0 mark V                   |
|   | 01-04-2011 | Claus Jordanalys | 2    | 10            | ovfareal020 | 7-0 mark VI                  |
|   | 01-04-2011 | Claus Jordanalys | 2    | 10            | ovfareal022 | 8-0 mark VIII<br>9-0 mark IX |
|   | 01-04-2011 | Claus Jordanalys | 3    | 10            | ovfareal031 | 10-0 mark X                  |
|   | 01-04-2011 | Claus Jordanalys | 3    | 10            | ovfareal030 | (ingen)                      |
|   | 01-04-2011 | Claus Jordanalys | 5    | 10            | ovfareal051 | 5-0 mark V                   |
|   | 01-04-2011 | Claus Jordanalys | 7    | 10            | ovfareal072 | 7-0 mark VII                 |

#### 2. Vælg analyseresultater

Ved at sætte eller fjerne et flueben kan du her til- og fravælge de analyseresultater, som skal indgå i beregningen af gennemsnittet.

Ved at dobbeltklikke på "Dato/Bedrift/Mark/JB-nr." for et enkelt analyseresultat kan man til- eller fravælge alle andre analyseresultater, der har den samme værdi som den pågældende celle.

# 3. Udpeg marker fra markplanen

Marken kan stamme fra filen med analyseresultater, og her kan der i princippet stå hvad som helst. Derfor skal der skabes en forbindelse mellem markerne i analysedatabasen og markplanen.

For at gøre det nemmere forsøger systemet at skabe forbindelsen automatisk. Hvis marken fra filen indeholder noget "bekendt" (fx '1', '1,0' eller 1-0'), som kan findes i bedriftens markplan, vælges denne mark.

Kan det ikke lade sig gøre, må du selv skabe forbindelsen ved at vælge en mark i valglisten (man skifter høstår ved at klikke på < eller > knappen).

| Overfør analyse resultat | Call on the later of the | Bart Critica |           |           | - • ×     |
|--------------------------|--------------------------|--------------|-----------|-----------|-----------|
| Status for overførsel    |                          |              |           |           |           |
| Der er intet at bemærke. |                          |              |           |           | <u> </u>  |
|                          |                          |              |           |           |           |
|                          |                          |              |           |           |           |
|                          |                          |              |           |           |           |
|                          |                          |              |           |           |           |
|                          |                          |              |           |           |           |
|                          |                          |              |           |           |           |
|                          |                          |              |           |           |           |
|                          |                          |              |           |           |           |
|                          |                          |              | < Forrige | Næste >   | Annullér  |
|                          |                          |              | ( tonigo  | Theorem 2 | 7411-0110 |

#### 4. Status for overførsel Her vil det fremgå, hvis der er noget at bemærke ved overførslen:

- Hvis der er analyseresultater, som ikke har fået udpeget en mark fra markplanen
- Hvis der er analyseresultater, hvor der ikke er registreret en jordtype (og bedriften ikke har en forvalgt værdi for dette)
- Hvis der allerede er jordanalyser for en mark i Mark Online med samme dato. Der gives en advarsel om, at disse overskrives, hvis man fortsætter overførslen.

#### OBS!

De analyseresultater, der ikke har fået udpeget en mark, eller hvor der ikke er registreret en jordtype, fravælges automatisk fra listen af udvalgte analyseresultater og vil ikke indgå i beregningen af gennemsnit.

| Mark fra<br>markplanen         ▼ Dato         Rt         Pt         Kt         Mgt         Bt         Cut         Total<br>N % C%         Bemærkninger           1.0         01-04-2011         5.6         6.0         6.0         6.0         Der er meget lave værdler indeholdt i gennemantstallet           2-0         01-04-2011         5.7         6.0         5.8         6.0         6.0         Der er meget lave værdler indeholdt i gennemantstallet           3-0         01-04-2011         5.3         5.5         5.4         5.5         Der er meget lave værdler indeholdt i gennemantstallet           4-0         01-04-2011         5.3         5.5         5.4         5.5         Der er meget lave værdler indeholdt i gennemantstallet           5-0         01-04-2011         5.7         6.0         5.8         6.0         6.0         Der er meget lave værdler indeholdt i gennemantstallet           5-0         01-04-2011         5.7         6.0         5.8         6.0         0.0         Der er meget lave værdler indeholdt i gennemantstallet           6-0         01-04-2011         5.7         6.0         6.2         6.2         Der er meget lave værdler indeholdt i gennemantstallet |                        |               | itiige analyse | etal og e | ventue | lle bemærkr | inger, inde | en de ov | verføres til Mark Online.                               |
|----------------------------------------------------------------------------------------------------|------------------------|---------------|----------------|-----------|--------|-------------|-------------|----------|---------------------------------------------------------|
| 1-0         01-04-2011         5.6         6.0         6.0         6.0         Der er meget lave værder indeholdt i gennemantstallet           2-0         01-04-2011         5.7         6.0         5.8         6.0         0.0         Der er meget lave værder indeholdt i gennemantstallet           3-0         01-04-2011         6.2         6.5         6.5         Der er meget lave værder indeholdt i gennemantstallet           4-0         01-04-2011         5.3         5.5         5.5         Der er meget lave værder indeholdt i gennemantstallet           5-0         01-04-2011         5.7         6.0         6.0         Oer er meget lave værder indeholdt i gennemantstallet           6-0         01-04-2011         5.7         6.0         6.2         Der er meget lave værder indeholdt i gennemantstallet           6-0         01-04-2011         5.7         6.0         6.2         Der er meget lave værder indeholdt i gennemantstallet           6-0         01-04-2011         5.9         6.2         6.0         2.0         Der er meget lave værder indeholdt i gennemantstallet                                                                                                    | Mark fra<br>markplanen |               | Rt Pt          | Kt        | Mgt    | Bt Cu       | Total       | Total    | Bemærkninger                                            |
| 2-0         01-04-2011         5.7         6.0         5.8         6.0         6.0         Der er meget lave værder indeholdt i gennemantstallet           3-0         01-04-2011         6.2         6.5         6.5         Der er meget lave værder indeholdt i gennemantstallet           4-0         01-04-2011         5.3         5.5         5.5         Der er meget lave værder indeholdt i gennemantstallet           5-0         01-04-2011         5.7         6.0         6.0         Oer er meget lave værder indeholdt i gennemantstallet           6-0         01-04-2011         5.7         6.0         6.2         Der er meget lave værder indeholdt i gennemantstallet           6-0         01-04-2011         5.7         6.2         6.2         Der er meget lave værder indeholdt i gennemantstallet                                                                                                    | 1-0                    | 01-04-2011 5, | 5,6 6,0        | 6,0       | 6,0    | 6,0         |             | -        | Der er meget lave værdier indeholdt i gennemsnitstallet |
| 3-0         01-04-2011         6.2         6.5         6.5         Der er meget lave værder indeholdt i gennemantstallet           4-0         01-04-2011         5.3         5.5         5.5         Der er meget lave værder indeholdt i gennemantstallet           5-0         01-04-2011         5.7         6.0         6.0         Der er meget lave værder indeholdt i gennemantstallet           6-0         01-04-2011         5.7         6.0         6.2         Der er meget lave værder indeholdt i gennemantstallet           7.0         01-04-2011         5.9         6.2         6.2         Der er meget lave værder indeholdt i gennemantstallet                                                                                                    | 2-0                    | 01-04-2011 5, | 5,7 6,0        | 5,8       | 6,0    | 6,0         |             |          | Der er meget lave værdier indeholdt i gennemsnitstallet |
| 4-0         01-04-2011         5.3         5.5         5.5         Der er meget lave værdier indeholdt i gennemantstallet           5-0         01-04-2011         5.7         6.0         6.0         Der er meget lave værdier indeholdt i gennemantstallet           6-0         01-04-2011         5.7         6.0         6.2         Der er meget lave værdier indeholdt i gennemantstallet           6-0         01-04-2011         5.7         6.2         6.2         Der er meget lave værdier indeholdt i gennemantstallet                                                                                                    | 3-0                    | 01-04-2011 6, | 6,2 6,5        | 6,3       | 6,5    | 6,5         |             |          | Der er meget lave værdier indeholdt i gennemsnitstallet |
| 5-0         01-04-2011         5.7         6.0         5.8         6.0         6.0         Der er meget lave værdier indeholdt i gennemantstallet           6-0         01-04-2011         5.9         6.2         6.2         Der er meget lave værdier indeholdt i gennemantstallet           7.0         0104-2011         5.9         6.2         6.2         Der er meget lave værdier indeholdt i gennemantstallet                                                                                                    | 4-0                    | 01-04-2011 5, | 5,3 5,5        | 5,4       | 5,5    | 5,5         |             |          | Der er meget lave værdier indeholdt i gennemsnitstallet |
| 6-0 01-04-2011 5.9 6.2 6.0 6.2 6.2 Der er meget lave værdier indeholdt i gennemsnitstallet                                                                                                    | 5-0                    | 01-04-2011 5, | 5,7 6,0        | 5,8       | 6,0    | 6,0         |             |          | Der er meget lave værdier indeholdt i gennemsnitstallet |
|                                                                                                    | 6-0                    | 01-04-2011 5, | 5,9 6,2        | 6,0       | 6,2    | 6,2         |             |          | Der er meget lave værdier indeholdt i gennemsnitstallet |
| 7-0 01-04-2011 0,0 0,3 0,1 0,3 0,5 0,5 Der er meget lave Værdier indenoid i gennemsnitstallet                                                                                                    | 7-0                    | 01-04-2011 6, | 6,0 6,3        | 6,1       | 6,3    | 6,3         |             |          | Der er meget lave værdier indeholdt i gennemsnitstallet |
| 8-0 01-04-2011 5.7 6.0 5.8 6.0 6.0 Der er meget lave værdier indeholdt i gennemsnitstallet                                                                                                    | 8-0                    | 01-04-2011 5, | 5,7 6,0        | 5,8       | 6.0    | 6,0         |             |          | Der er meget lave værdier indeholdt i gennemsnitstallet |

#### 5. Beregnede gennemsnitstal og bemærkninger

I beregningen af gennemsnittet tages der højde for det areal, som jordprøven dækker og for kritisk lave værdier af analysetallet.

Arealvægtningen tager bestik af den andel af markens areal, som jordprøven dækker.

Kritisk lave værdier (meget lav og lav) af nogle analysetal tildeles en større betydning for det beregnede gennemsnit.

Hvis der i det beregnede gennemsnit indgår analysetal, som er meget lave, danner systemet automatisk en bemærkning, som overføres til Mark Online som en marknote. Det gælder for analysetal for reaktions-, fosfor-, kalium-, magnesium- og kobbertal.

Du kan korrigere de beregnede gennemsnitstal og bemærkninger, inden de overføres til Mark Online.

#### Mark Online efter overførsel

Når du klikker på *Overfør*knappen, gennemføres opdateringen i Mark Online.

Udover jordanalyser og eventuelle marknoter (Bemærkninger) oprettes der også en bedriftnote om, at der er overført en jordanalyse fra Mark Analyse Online.

Ved samme lejlighed gemmes den udpegede mark fra markplanen og

| Markolan I                                                            | Rone     | anto.      |                  |        | eo je   |          |     |     |        |          |          |           |           |   |   |               |                  | 0 lini        |
|-----------------------------------------------------------------------|----------|------------|------------------|--------|---------|----------|-----|-----|--------|----------|----------|-----------|-----------|---|---|---------------|------------------|---------------|
| Afgrøde og sort                                                       | Serie    | sie        |                  | _      | _       |          | _   | _   |        |          |          |           |           |   |   |               |                  | o mij         |
| Afgrøde, efterafgrøde og harn                                         | B        | Mark       | ✓ Dato           | JB     | Rt      | P        | t K | : 1 | Agt Bt | Cut 1    | otal N % | N min, kg | Total C % | 1 |   |               |                  |               |
| <ul> <li>Fællesskema</li> <li>Areal- og afgrødeoplyspinger</li> </ul> | •        | 1-0        | 01-04-2011       | 1      | 1       | 5,6      | 6,0 | 6,0 | 6,0    | 6,0      |          |           |           |   |   |               |                  |               |
| Fællesskema, økologi                                                  |          | 2-0        | 01-04-2011       |        | 1       | 5,7      | 6,0 | 5,8 | 6,0    | 6,0      |          |           |           |   |   |               |                  |               |
| Arealoplysninger                                                      |          | 3-0        | 01-04-2011       |        | 1       | 6.2      | 6,5 | 6,3 | 6,5    | 6.5      |          |           |           |   |   |               |                  |               |
| Jordbundsoplysninger                                                  |          | 4-0        | 01-04-2011       |        | 1       | 5,3      | 5,5 | 5,4 | 5,5    | 5,5      |          |           |           |   |   |               |                  |               |
| <ul> <li>Alle</li> </ul>                                              |          | 5-0        | 01-04-2011       |        | 1       | 5,7      | 6,0 | 5,8 | 6,0    | 6,0      |          |           |           |   |   |               |                  |               |
|                                                                       |          | 6-0        | 01-04-2011       |        | 1       | 5,9      | 6,2 | 6,0 | 6,2    | 6,2      |          |           |           |   |   |               |                  |               |
|                                                                       |          | 7-0        | 01-04-2011       |        | 1       | 6.0      | 6,3 | 6,1 | 6.3    | 6.3      |          |           |           |   |   |               |                  |               |
|                                                                       |          | 8-0        | 01-04-2011       |        | 1       | 5,7      | 6,0 | 5,8 | 6.0    | 6.0      |          |           |           |   |   |               |                  |               |
|                                                                       | *        |            |                  |        |         |          |     |     |        |          |          |           |           |   |   |               |                  |               |
| < III >                                                               |          |            |                  |        |         |          |     |     |        |          |          |           |           |   |   |               |                  |               |
| Markolan                                                              |          |            |                  |        |         |          |     |     |        |          |          |           |           |   |   |               |                  |               |
|                                                                       |          |            |                  |        |         |          |     |     |        | Jordanal | yser     |           |           |   |   |               |                  |               |
| Dyrkningsjournal                                                      |          |            |                  |        |         |          |     |     |        |          |          |           |           |   |   |               |                  |               |
| 🧾 Gødskning                                                           |          |            |                  |        |         |          |     |     |        |          |          |           |           |   |   |               |                  |               |
| Dpgavestyring                                                         |          |            |                  |        |         |          |     |     |        |          |          |           |           |   |   |               |                  |               |
| 🚞 DataManagement                                                      |          |            |                  |        |         |          |     |     |        |          | Bedri    | ftsnote   |           |   |   |               |                  |               |
| 🚞 Priser                                                              |          |            |                  |        |         |          |     |     | _      |          | bean     | itanote   |           |   |   |               |                  |               |
| Bedriftsoplysninger                                                   | Bedrif   | tsnote - C | laus Jordanaly   | se Uni | tTest ( | OvfGns   | 12  | -   |        |          |          |           |           |   |   |               |                  |               |
| Indberetning                                                          |          | ayoo. 046  | AND THE PARTY OF |        |         | 0 0 1 20 |     |     |        |          |          |           |           |   |   |               |                  |               |
| Udskrifter                                                            | <u> </u> |            |                  |        |         |          |     |     |        |          |          |           |           |   |   |               |                  |               |
| Vandregnskab                                                          | 1        |            |                  |        |         |          |     |     |        |          |          |           |           |   |   |               |                  |               |
|                                                                       |          |            |                  | _      |         | _        |     |     |        |          |          |           |           |   | h | tes (/elset u | a allba alls/Cia | MonlineServer |
| Claur Jenneren                                                        |          |            |                  |        |         |          |     |     |        |          |          |           |           |   |   |               |                  |               |

| Filer Redigér Vis Skift til                                                                                  | Fun   | ktioner                  | Test Hjæ                           | lp                              |                 |                             |                     |         |                 |          |                                |
|----------------------------------------------------------------------------------------------------|-------|--------------------------|------------------------------------|---------------------------------|-----------------|-----------------------------|---------------------|---------|-----------------|----------|--------------------------------|
| Bedrifter Claus Jordanalyse                                                                                  | ; Høs | tår 2011                 |                                    |                                 | i ji 🛶 ji 🐲 🐐 🔒 | 🛷 🚊 🔉 🖌 🚳 🗄 Nøgl            | etal Arealfordeling |         | •               | 44.11    | 🔜 🛛 ikke findes i forvejen) pa |
| Aforøde og sort                                                                                              | Arg   | røde o                   | g sort 20                          | 011                             |                 |                             |                     |         |                 | 11.11    | 🖳 🗌 analyseresultaterne i Ar   |
| <ul> <li>Afgrøde, efterafgrøde og harm</li> <li>Fællesskema</li> <li>Areal- og afgrødeoplysninger</li> </ul> | ₽     | Mark                     | Mark<br>• Navn                     | ha                              | ha Forfrugt     | Afgrøde                     | Udbytte<br>Mgd/ha   | Sort    | Udsæd<br>Mgd/ha |          | lysedatabasen (denne           |
| Fællesskema, økologi                                                                                         | +     | 1-0                      | mark I                             | 11.00                           | 11.00 Várbyg    | Vinterbyg                   | 65,0 hkg            | Ajour   | 1               | 185.0 kg |                                |
| <ul> <li>Arealopiysninger</li> <li>Jordbundsoplysninger</li> </ul>                                           |       |                          |                                    |                                 |                 | E.afgr. olieræddike (nedm.) |                     | (Ingen) |                 |          | Information denbrudes v        |
| Seneste                                                                                                    |       | 2-0                      | mark II                            | 12,00                           | 12,00 Várbyg    | Várraps                     | 2.500,0 kg          | Ability |                 | 5,0 kg   |                                |
| Alle                                                                                                    |       | 3-0                      | mark III                           | 13.00                           | 13.00 Várbyg    | Majs t. modenhed            | 80.0 hkg            | Abbot   |                 | 2.2 Pakn | senere overførsler).           |
|                                                                                                    |       | 4-0                      | mark IV                            | 14,00                           | 14,00 Vårbyg    | Vinterhvede                 | 75,0 hkg            | Abika   | 1               | 170,0 kg |                                |
|                                                                                                    |       | 5-0                      | mark V                             | 15,00                           | 15,00 Vårbyg    | Vinterhvede                 | 75,0 hkg            | Abika   | 1               | 170,0 kg |                                |
|                                                                                                    |       | 6-0                      | mark VI                            | 16.00                           | 16.00 Várbyg    | Vinterbyg                   | 65.0 hkg            | Ajour   | 1               | 185.0 kg |                                |
|                                                                                                    |       | 7-0                      | mark VII                           | 17,00                           | 17,00 Várbyg    | Várraps                     | 2.500,0 kg          | Ability |                 | 5,0 kg   | Når iordanalvser findes        |
|                                                                                                    |       | 8-0                      | mark VIII                          | 18.00                           | ) 18,00 Vårbyg  | Silomajs                    | 10.000,0 fe         | Abraxas |                 | 2,2 Pakn |                                |
| Markplan                                                                                                    |       | 9-0                      | mark IX                            | 19.00                           | 19.00 Várbyg    | Várraps                     | 2.500,0 kg          | Ability |                 | 5.0 kg   | Mark Online overføres          |
| Dyrkningsjournal                                                                                             |       | 10-0                     | mark X                             | 20,00                           | 20,00 Vårbyg    | Vinterbyg                   | 65,0 hkg            | Ajour   | 1               | 185,0 kg | Mark Online, overløres         |
| 5ødskning                                                                                                    |       |                          |                                    |                                 |                 |                             |                     |         |                 |          | automatisk til DLBR Ma         |
| Opgavestyring                                                                                                |       |                          |                                    |                                 |                 |                             |                     |         |                 |          | ved næste "download"           |
| DataManagement                                                                                               |       |                          |                                    |                                 |                 | Marknote                    |                     |         |                 |          | (Overfar dete fre Denek        |
| Priser                                                                                                    | Note  | - Mark 1                 | 0                                  |                                 | -               |                             |                     |         |                 |          |                                |
| ledriftsonlysninger                                                                                          | Der e | natyse: Ov<br>rmeget lav | ertørt tra Mark<br>ve værdier inde | Anatyse Onlin<br>sholdt i genne | e 13-01-2012    |                             |                     |         |                 |          | Markdatabase).                 |
| -dh-u-state-                                                                                                 | H     |                          |                                    |                                 |                 |                             |                     |         |                 |          | -                              |
| nubereating                                                                                                  | 1     |                          |                                    |                                 |                 |                             |                     |         |                 |          |                                |
| Jdskrifter                                                                                                   |       |                          |                                    |                                 |                 |                             |                     |         |                 |          |                                |
| Vandregnskab                                                                                                 |       |                          |                                    |                                 |                 |                             |                     |         |                 |          |                                |